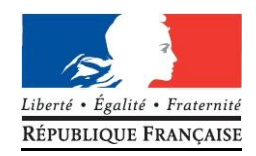

# Je suis en terminale et je m'inscris au Baccalauréat Technologique - session 2018

Notice d'inscription destinée aux candidats des établissements AEFE, OSUI et partenaires

Je suis RESPONSABLE de mon inscription au Baccalauréat :

- ✓ je lis ce document très attentivement et je le conserve
- ✓ je vérifie toutes les données avant de confirmer mon inscription
- ✓ et je transmets un dossier complet !

**OÙ ET QUAND ?** 

Entre le lundi 16 octobre 2017 à 10h00 et le vendredi 24 novembre 2017 à 17h00

**UNIQUEMENT** dans mon lycée

|                                                             | L'inscription se fait en ligne sur INSCRINET, à partir d'un ordinateur du lycée.                                                                                                    |
|-------------------------------------------------------------|----------------------------------------------------------------------------------------------------|
|                                                             | ATTENTION ! je lis attentivement la notice avant de m'inscrire                                                                                                    |
|                                                             | <ol> <li>Si je suis de nationalité française, je dois être en règle avec l'obligation de<br/>recensement ou la participation à la JDC.</li> </ol>                                                                                                    |
|                                                             | <ol> <li>Je prépare mon relevé de notes des épreuves anticipées (ou de terminale si<br/>je suis redoublant).</li> </ol>                                                                                                    |
| COMMENT FAIRE 2                                             | 3. Je reporte le numéro d'inscription.                                                                                                    |
|                                                             | 4. Je fais la saisie en ligne.                                                                                                    |
|                                                             | 5. Je valide chaque écran pour accéder au suivant.                                                                                                    |
|                                                             | <ol> <li>Je corrige toute erreur de saisie en ligne avant le 24 novembre 2017 à<br/>17h00. En cas de doute ou de problème, je le signale à mon lycée.</li> </ol>                                                                                                    |
|                                                             | <ol> <li>Une fois la saisie terminée, un numéro d'inscription s'affiche à l'écran. Sinon,<br/>je dois recommencer la procédure.</li> </ol>                                                                                                    |
|                                                             | 8. Je note mon numéro d'inscription ici :                                                                                                    |
| - Sur le<br>lycee.<br>- Sur<br>techno<br>- Pour<br>- D'autr | <b>bac technologique</b> : http://www.education.gouv.fr/cid2604/la-voie-technologique-au-<br>html<br><b>les épreuves</b> : http://eduscol.education.fr/cid46806/presentation-du-baccalaureat-<br>blogique.html<br>s'entraîner sur les sujets : http://eduscol.education.fr/prep-exam/<br>res infos sur : http://www.ac-bordeaux.fr – rubrique examens et concours<br>adrosso à mon lucco pour touto autro question |

# LES ETAPES DE MA PRE-INSCRIPTION SUR INSCRINET

| ient                                      | 1  | Grâce au numéro d'inscription indiqué sur mon relevé de notes des épreuves anticipées (ou de terminale)si j'ai passé mes épreuves au Maroc, <b>tous ces éléments sont déjà pré-remplis</b> , <b>je ne peux pas les modifier en ligne</b> . Les « nom, prénom, date et lieu de naissance » doivent correspondre à ceux de votre pièce d'identité qui sera présentée le jour des épreuves. Sinon <b>je rectifie l'erreur en rouge</b> , <b>je signe en rouge</b> et je joins une copie de ma pièce d'identité avec la confirmation d'inscription.                                                                                                    |
|-------------------------------------------|----|----------------------------------------------------------------------------------------------------|
| tablissen                                 | 2  | Adresse, téléphone et mail sont des informations indispensables à renseigner obligatoirement pour un meilleur suivi de mon dossier. Je fais attention à les saisir correctement.                                                                                                    |
| ntité et é                                | 3  | Je suis en situation de handicap ou en cours de demande : à la rubrique Handicap, je dois saisir « OUI».                                                                                                    |
| lder                                      | 4  | Dans la catégorie de candidat, je saisis « SCOLAIRE». Après avoir remis et signé ma confirmation d'inscription, je ne peux pas changer ni bénéficier du statut individuel par la suite. Je reste inscrit(e) dans mon établissement.                                                                                                    |
|                                           | 5  | Mon établissement scolaire.                                                                                                    |
| Série et<br>enseignement<br>de spécialité | 6  | <ul> <li>Attention à la saisie : Une erreur de choix de spécialité peut être très grave de conséquence !!! Mon affectation et mes épreuves en dépendent !</li> <li>La première spécialité est cochée par défaut. Par exemple, en STMG, c'est Gestion Finance. Donc si j'ai choisi Mercatique, je modifie le choix.</li> <li>Aucun changement ne sera accepté après la date de retour de la confirmation d'inscription.</li> </ul>                                                                                                    |
| Notes épreuves<br>anticipées              | 7  | <ul> <li>Soit les notes de mes épreuves anticipées de 1<sup>ère</sup> sont reportées (sauf en cas de changement d'académie ou de séjour à l'étranger).</li> <li>Soit j'ai l'indication « A SUBIR » : je passe les épreuves concernées.</li> <li>En cas d'anomalie ou de changement d'académie, je le précise en rouge sur ma confirmation d'inscription et je joins mon relevé de notes de 1<sup>ère</sup> ou le dernier relevé de notes pour les redoublants de terminale.</li> </ul>                                                                                                    |
| Langues<br>vivantes                       | 8  | Je vérifie la LV1 et la LV2 que je présenterai au baccalauréat car les coefficients sont différents.<br>Information : je peux choisir une langue différente (LV1 ou LV2) de celle suivie en enseignement.<br>Si je choisis une langue vivante différente de l'anglais, l'allemand, l'arabe, l'espagnol, l'italien<br>ou l'hébreu, je peux passer mon épreuve en visio-conférence au Service des Examens et<br>Concours à Rabat.                                                                                                    |
| Epreuves facultatives                     | 9  | Attention : Les épreuves facultatives sont difficiles, demandent une haute technicité et des exigences particulières. En choisissant l'une d'elles, je peux être convoqué dans un centre d'examen situé loin de chez moi et à mes frais. Je dois prendre connaissance des informations sur les épreuves facultatives sur le site du Service des Examens et Concours (http://www.efmaroc.org/burexam/6/index.php) et je vérifie bien l'ordre de ces 2 épreuves car les coefficients sont différents : pour la première le nombre de points > 10 est x 2 (x 3 pour les LCA), pour la 2 <sup>e</sup> x 1.<br>Les épreuves facultatives sont à choisir parmi la liste ci-dessous :<br>- une seule épreuve d'art,<br>- une seule épreuve d'éducation physique et sportive, qui peut être identique à celle présentée au titre de l'enseignement obligatoire.<br>Si après inscription je renonce à passer une épreuve facultative, je serai noté absent. |
|                                           | 10 | Si je réponds « <b>OUI</b> », mon résultat sera communiqué aux organismes privés de diffusion.                                                                                                    |
|                                           | 11 | Je joins les pièces justificatives demandées en page 5.                                                                                                    |

Г

# LA VERIFICATION DE MA CONFIRMATION D'INSCRIPTION

# Je relis attentivement ma confirmation d'inscription :

- ✓ elle engage mon choix d'épreuves.
- ✓ si elle est modifiée, elle doit être rééditée.
- mon choix est DEFINITIF et IRREVERSIBLE : une fois signée et remise à mon lycée, aucune modification ne pourra être prise en compte, même en cas d'erreur ou d'oubli.
- ✓ je fais une copie de ma confirmation d'inscription signée et je la conserve soigneusement.
- je remets à mon lycée cette confirmation signée avec toutes les pièces justificatives avant la date limite fixée par mon lycée sinon ma candidature pourra être refusée.

|        | 000904-1<br>N° Inscription à conserver                                                                                                    |                                                                                                    | CONFIF<br>au BACCA                                                                                 | RMATION D'IN<br>LAUREAT TEO                                                                                 | NSCRIP<br>CHNOL                                     | TION<br>OGIQUE                                                                    |                                                                                 | ACADEMIE<br>BORDEAUX                                                                                                    |
|--------|----------------------------------------------------------------------------------------------------|----------------------------------------------------------------------------------------------------|----------------------------------------------------------------------------------------------------|----------------------------------------------------------------------------------------------------|-----------------------------------------------------|-----------------------------------------------------------------------------------|---------------------------------------------------------------------------------|----------------------------------------------------------------------------------------------------|
| 1      | Titre : M.<br>Nom de famille : RO<br>Nom d'usage :                                                                                                    |                                                                                                    | SAISIR ICI                                                                                         |                                                                                                    | Ce                                                  | e document va                                                                     | ut inscripti                                                                    | SESSION : <b>2018</b><br>on définitive à l'examen.                                                                                                    |
| 2      | Prénoms : AD.<br>Nationalité : ETF<br>Né(e) le : 06/4<br>à : MA<br>Département 099<br>Pays : MA<br>N° National (INE) : 0<br>N° Inscription : 050<br>Adresse : 25 RUE V<br>AVIATION<br>10000 RA<br>N° Téléphone perso<br>Adresse électroniqu<br>Handicap : NON HA<br>Catégorie de candid<br>Etablissement/lieu o | AM<br>RANGER<br>03/2000<br>RRAKECH<br>ROC<br>0413390195<br>08249960<br>/ERTE<br>I<br>BAT<br>onnel : 06620<br>e : rouel.ad<br>NDICAPE<br>dat : SCOLA | D<br>664921<br>am@lycee-des<br>IRE (110) 4<br>e : (3500005D)                                       | <u>scartes.ma</u>                                                                                           | Àprè<br>à<br>Signa<br>mineu                         | es signature, a<br>iture du candidat<br>ur :<br>je date et j<br><u>mon représ</u> | et du représe                                                                   | ification ne sera acceptée.<br>EXACT,<br>ntant légal si le candidat est<br>encre BLEUE ( <u>et</u><br><u>si je suis mineur</u> )                            |
| 6<br>7 | Série<br>Enseignement de s<br>FRANÇAIS ECR.<br>FRANÇAIS ORAL<br>ETUDE DE GEST                                                                                                    | pécialité                                                                                                    | SC TECH M<br>GESTION E<br>Note obtenu<br>Note obtenu<br>Note obtenu                                | IAN GES (STM<br>TFINANCE (G<br>Epreuves anticipule<br>12 en 2017 au<br>ue 14 en 2017 au<br>ue 11 en 2017 au | G)<br>F)<br>ées<br>ca : BOF<br>ca : BOF<br>ca : BOF | RDEAUX subi<br>RDEAUX subi<br>RDEAUX subi                                         | Est-ce<br>la bonn<br>par anticip<br>par anticip<br>par anticip                  | la bonne série ?<br>ne spécialité ?<br>ation<br>ation<br>ation                                                                                              |
| 8      | 1 <sup>ere</sup> LANGUE VIVA<br>2EME LANGUE VIV<br>EPS OBLIGATOIR<br><br>1 <sup>ere</sup> EPR. FACULT<br>2EME EPR. FACULT                                                                                                    | NTE<br>VANTE<br>E<br>ATIVE<br>LTATIVE                                                                                                    | ANGLAIS<br>ARABE<br>EPS APTE<br>MUSIQUE (<br>NON INSCF                                             | Options obligatoi<br>(CCF)<br>Options faculta<br>ponctuel)<br>RIT                                           | res                                                 | ATTENTI<br>Je ne vois pa<br>les épreuve<br>seulement co<br>saisi sur INS          | ION !<br>as toutes<br>es mais<br>e que j'ai<br>SCRINET                          |                                                                                                    |
|        | Communication des rés<br>internet de sociétés de d<br>Communication des rés<br>en vue d'une éventuelle                                                                                                    | ultats d'exam<br>droit privé : O<br>sultats d'exam<br>remise de ré<br><b>Pièces ju</b>                                                              | en en vue d'une r<br>UI <b>10</b><br>nen, du nom et de<br>compense : OUI<br><b>ustificatives à</b> | publication par la pre<br>l'adresse aux colle<br><b>n joindre</b>                                           | esse ou su                                          | ritoriales                                                                        | Si je co<br>mon i<br>fermetu<br>INSCRIN<br>signe à<br><u>mon re</u><br>suis mir | onstate une erreur sur<br>nscription après la<br>re du service<br>VET je modifie et je<br>côté l'encre ROUGE ( <u>et</u><br>présentant légal si je<br>neur) |

# **POINTS PARTICULIERS**

|                                                    | <u>L'une de mes langues vivantes n'est pas enseic</u><br>Je serai convoqué à une épreuve ponctuelle d'exp<br>de Casablanca ou de Rabat.                                                                                                    | née dans mon lycée<br>pression orale de 10' en fin d'année dans le centre                                                                                                    |
|----------------------------------------------------|----------------------------------------------------------------------------------------------------|----------------------------------------------------------------------------------------------------|
| 84388<br>88080<br>48880<br>88880<br>88888<br>48888 | Education Physique et Sportive (EPS)<br>Si je suis APTE je passe l'EPS en cours d'année<br>spécifique au baccalauréat technologique » que je                                                                                                    | (CCF). Sinon, j'ai les informations dans « l'annexe<br>demande à mon lycée.                                                                                                    |
| <b>E E</b>                                         | Je suis en situation de handicap ou en cours de<br>A la rubrique Handicap : je dois saisir « oul».<br>J'ai obtenu une décision d'aménagement l'an dernie<br>Si je souhaite des aménagements complémenta<br>rapproche de mon lycée le plus rapidement pos<br>Ma demande doit obligatoirement être transmis<br>des inscriptions : le 24 novembre 2017.<br><u>Conservation de notes</u> : si j'ai échoué au baccala<br>inscription, dans la limite des 5 sessions suivant la<br>des notes obtenues, même inférieures à 10/2<br>d'aménagement. | e demande<br>er : elle est valable pour cette année.<br>irres ou faire une première demande, je me<br>sible <u>.</u><br>e au chef d'établissement avant la date de fin<br>auréat, je peux demander à conserver lors de mon<br>première à laquelle je me suis présenté, le bénéfice<br>0. Je formule ma demande dans mon dossier |
|                                                    | <u>Je suis en section européenne</u><br>Je m'inscris dans cette section uniquement si je s<br>classe de première. Je le précise au moment de<br>définitif.<br>En section européenne, <b>je peux reporter la note d</b><br><b>facultative. Attention ! Ce report n'est pas auto</b><br>« EVAL SPEC SECTION EUROP/ORIENT » et préciser la<br>intérêt si je veux gagner des points !                                                                                                    | suis la scolarité spécifique à cette option depuis la<br>l'inscription au baccalauréat. Ce choix est ensuite<br><b>e l'oral spécifique de langue (DNL) sur l'épreuve</b><br><b>matique</b> : je dois m'inscrire à l'épreuve facultative<br>a DNL choisie (management en anglais). J'y ai tout                                   |
| Français                                           | Je n'ai pas passé les épreuves anticipées<br>Je peux les passer en terminale si je réponds au<br>relatif aux épreuves anticipées du baccalauréat<br>(http://www.legifrance.com/affichTexte.do?cidTexte                                                                                                    | x conditions de l'article 3 de l'arrêté du 15/09/1993<br>=JORFTEXT000000362118                                                                                                    |
| CREECT                                             | <u>J'ai effectué une année d'études à l'étranger en</u><br>Ce cas n'est pas prévu sur INSCRINET : l'inscriptio<br>épreuves terminales sera donc automatique. Pou<br>session 2016, <u>je corrige et je signe en rouge</u><br>certificat de scolarité à l'étranger 2016/2017 et le re<br>2016.                                                                                                    | <b>2016-2017</b><br>n aux épreuves anticipées en même temps que les<br>r conserver mes notes d'épreuves anticipées de la<br>la confirmation d'inscription et je joins la copie du<br>elevé de notes des épreuves anticipées de la session                                                                                       |
| DEMENAGEMENT                                       | Je vais changer d'établissement ou d'académie<br>Je dois effectuer et compléter une demande de<br>Aucun transfert ne sera accepté après le 30 mar                                                                                                    | dans le courant de l'année<br>transfert auprès de mon établissement d'origine.<br>s 2018 (date ministérielle).                                                                                                    |
|                                                    | <u>Je change de série</u><br><u>Je redouble ou je triple</u><br><u>Je suis déjà bachelier</u>                                                                                                    | j'ai les informations importantes dans<br>« l'annexe spécifique au baccalauréat<br>technologique » que je demande à mon lycée.                                                                                                    |
| Les calendriers<br>des épreuves                    | Courant mai 2018, dans mon établissement.                                                                                                    | le site internet du service des examens et concours<br>am/ressources.php                                                                                                    |

# Participation aux frais d'organisation de l'examen

Le versement pour participation aux frais d'examen est fixé à 1100 dirhams.

Le paiement de ces frais se fait en ligne <sup>(1)</sup> avant le 24 novembre 2017 sur le site Internet du Service des Examens et Concours <u>http://www.efmaroc.org/burexam/,</u>rubrique « accéder au paiement ».

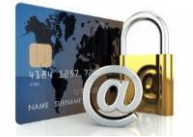

Pour plus d'informations sur le paiement en ligne voir ANNEXE 1 «paiement en ligne de la participation aux frais d'examen » pages suivantes.

### CONSEILS :

- se munir de l'INE du candidat (numéro figurant sur le certificat de scolarité ou communiqué par l'établissement)
- ne pas attendre le dernier jour pour effectuer le paiement
- **ne pas oublier d'imprimer le reçu de paiement immédiatement** afin de le joindre à la confirmation d'inscription (*voir ci-dessous*).

(1) En cas de difficulté, le paiement peut être effectué en espèces auprès des agences comptables des établissements suivants : Lycée Descartes à Rabat, lycée Lyautey à Casablanca, lycée Victor Hugo à Marrakech, lycée Paul Valéry à Meknès, lycée Régnault à Tanger ou lycée français à Agadir.

# Dossier à transmettre à mon lycée

Je fais parvenir à mon établissement avant la date limite fixée par celui-ci un dossier complet comprenant :

- l'original de ma confirmation d'inscription datée et signée à l'encre bleue
- et l'ensemble des pièces justificatives suivantes :

### OBLIGATOIRE

□ reçu de paiement

### SELON LES CAS

#### Candidats venant d'une autre académie

- □ copie du relevé de notes des épreuves anticipées et/ou des épreuves terminales (redoublants)
- □ copie de la pièce d'identité

#### En cas de changement relatif à l'état civil

copie de la pièce d'identité

## En cas de problème de report de notes ou de séjour à l'étranger

- □ copie du relevé de notes des épreuves anticipées (ou de terminale)
- □ copie du certificat de scolarité à l'étranger pour l'année d'études à l'étranger entre la première et la terminale

#### En cas de demande de conservation de notes

□ copie du relevé de notes obtenues <u>et</u> courrier demandant la conservation de notes (préciser discipline(s) et note(s)).

### Cas particuliers dérogatoires

□ courrier adressé au service des examens et concours et justificatif(s) de situation dérogatoire (pour les candidats qui demandent à subir les épreuves anticipées par exemple)

## PAIEMENT EN LIGNE DE LA PARTICIPATION AUX FRAIS D'EXAMEN CANDIDATS DES ETABLISSEMENTS AEFE, OSUI, PARTENAIRES

Le versement pour participation aux frais d'examen doit être effectué **avant le 24 novembre 2017** sur le site Internet du service des examens et concours rubrique « ACCEDER AU PAIEMENT »

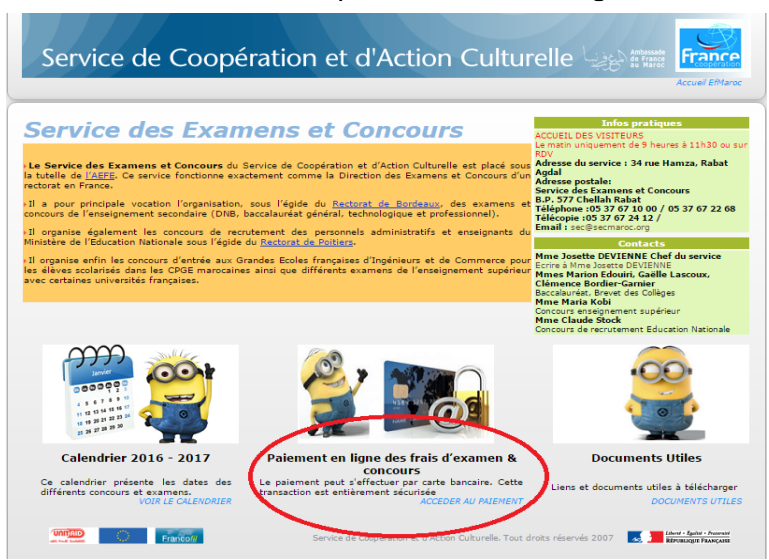

## http://www.efmaroc.org/burexam/

## Formulaire de paiement page 1

Service de Coopération et d'Action Culturelle

Paiement en ligne via Maroc Telecommerce (uniquement en monnaie locale)

| EXAMENS                                                                 |                |                    |
|-------------------------------------------------------------------------|----------------|--------------------|
| (Baccalauréat et Diplôme National du Breve                              | t)             |                    |
| Elèves des établissements scolaires du réseau des établissements d'ense | ignement franç | ais au Maroc       |
| Baccalauréats général, technologique, professionnel                     | 1100 DH        |                    |
| Epreuves anticipées du baccalauréat général et technologique            | 610 DH         | <u>Cliquez ici</u> |
| Diplôme National du Brevet                                              | 460 DH         |                    |

Pour le baccalauréat technologique, le versement pour participation aux frais d'examen est de 1100 dirhams.

1- Cliquer ici

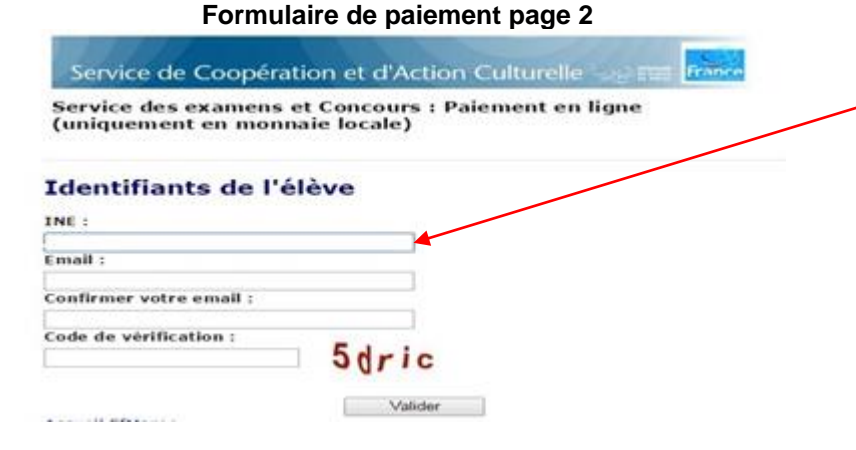

2- Saisir le numéro INE du candidat et votre adresse email pour obtenir la facture (enregistrer une adresse valide pour pouvoir recevoir le reçu de paiement)

# PAIEMENT EN LIGNE DE LA PARTICIPATION AUX FRAIS D'EXAMEN CANDIDATS DES ETABLISSEMENTS AEFE, OSUI, PARTENAIRES - PAGE 2

| Formulaire                                                                                                    | e de paiement page 3                                                                                                    |                                                                                                    |
|----------------------------------------------------------------------------------------------------|----------------------------------------------------------------------------------------------------|----------------------------------------------------------------------------------------------------|
| Service de Coopératio                                                                                                    | on et d'Action Culturelle                                                                                                    | La facture est générée avec :                                                                                                    |
| Service des examens et<br>(uniquement en monnal                                                                                                    | Concours : Palement en ligne<br>le locale)                                                                                                    | nom et prénom du candidat<br>email                                                                                                    |
| Liste des factures                                                                                                    |                                                                                                    | INE                                                                                                    |
| Nom et prénom i                                                                                                    |                                                                                                    | établissement du candidat                                                                                                    |
| E-mail :<br>INE :                                                                                                    |                                                                                                    | division de classe du candidat                                                                                                    |
| Etablissement : Lycee Descart<br>Division : TS                                                                                                    |                                                                                                    |                                                                                                    |
| Référence                                                                                                    | Description Montant TTC                                                                                                    | la référence de la facture reprend                                                                                                    |
| *                                                                                                    | Barcaloureets general,<br>technologique,<br>professionnel 1100 DH                                                                                                    |                                                                                                    |
|                                                                                                    | Valider Refour                                                                                                    | — 3- Valider si tout est exact                                                                                                    |
| Formulaire                                                                                                    | e de paiement page 4                                                                                                    |                                                                                                    |
| Service de Coopérati                                                                                                    | on et d'Action Culturelle                                                                                                    |                                                                                                    |
| Service des examens et                                                                                                    | Concours : Palement en ligne                                                                                                    | l e récapitulatif de la facture à                                                                                                    |
| (uniquement en monna                                                                                                    | le locale)                                                                                                    | nover permet de contrôler si                                                                                                    |
|                                                                                                    |                                                                                                    | payer permet de controler si                                                                                                    |
| Récapitulatif des fa                                                                                                    | actures à payer                                                                                                    | tout est exact                                                                                                    |
| Nom et prénom t<br>E-mail :<br>INE :<br>Etablissement : Lycas Dancas                                                                                                    |                                                                                                    |                                                                                                    |
| Division : TS                                                                                                    | Description Market TC                                                                                                    |                                                                                                    |
| Reference                                                                                                    | Baccalournatis generals<br>Technologium and the second provided by the second provided by the                                                                                                    | 4- Pour accéder au paiement                                                                                                    |
|                                                                                                    | professionent                                                                                                    |                                                                                                    |
|                                                                                                    |                                                                                                    |                                                                                                    |
| Demar<br>Mande de paiement                                                                                                    | The de paiement                                                                                                    | 5- Renseigner les informations                                                                                                    |
| Corte bancaire     Corte de palement     Nurdi, vectore o                                                                                                    | (2, 2017 15:02:08)<br>(2, 2017 15:02:08)<br>(3, 2017 15:02:08)<br>(3, 2017 15:02:08)<br>(3, 2017 15:08)<br>(3, 2017 15:02:08)<br>(3, 2017 15:08)<br>(3, 2017 15:0 | 5- Renseigner les informations<br>du paiement<br>précisions :<br>- le titulaire de la carte de<br>paiement peut porter un nom<br>différent du candidat<br>- seules les cartes marocaines<br>sont acceptées                                                                                                    |
|                                                                                                    | Contract of the set of the set o                                                                                                    | 5- Renseigner les informations<br>du paiement<br>précisions :<br>- le titulaire de la carte de<br>paiement peut porter un nom<br>différent du candidat<br>- seules les cartes marocaines<br>sont acceptées                                                                                                    |
| Demar     Demar     Mande de palement     Mond, ecteler 0     Monde de palement     VISA @@ @ @ @ @ @ @ @ @ @ @ @     @ Carte bancaire     Mond up porteur de la carte     Unméro de carte de palement     ate d'expiration                                                                                                    | CONTRACTIONS BUG CLENT  Norm 1 testBITIONARIe  Contractions  Contractions  Contractio                                                                                                    | 5- Renseigner les informations<br>du paiement<br>précisions :<br>- le titulaire de la carte de<br>paiement peut porter un nom<br>différent du candidat<br>- seules les cartes marocaines<br>sont acceptées                                                                                                    |
|                                                                                                    |                                                                                                    | <ul> <li>5- Renseigner les informations<br/>du paiement<br/>précisions :</li> <li>I e titulaire de la carte de<br/>paiement peut porter un nom<br/>différent du candidat</li> <li>- seules les cartes marocaines<br/>sont acceptées</li> <li>6- Valider le paiement</li> </ul>                                                                                                    |
|                                                                                                    |                                                                                                    | 5- Renseigner les informations<br>du paiement<br>précisions :<br>- le titulaire de la carte de<br>paiement peut porter un nom<br>différent du candidat<br>- seules les cartes marocaines<br>sont acceptées<br>6- Valider le paiement                                                                                                    |
|                                                                                                    | Access of the server of the server of the s                                                                                                    | <ul> <li>5- Renseigner les informations<br/>du paiement<br/>précisions :         <ul> <li>le titulaire de la carte de<br/>paiement peut porter un nom<br/>différent du candidat</li> <li>seules les cartes marocaines<br/>sont acceptées</li> </ul> </li> <li>6- Valider le paiement</li> </ul>                                                                                                    |
|                                                                                                    |                                                                                                    | <ul> <li>5- Renseigner les informations<br/>du paiement<br/>précisions :         <ul> <li>le titulaire de la carte de<br/>paiement peut porter un nom<br/>différent du candidat</li> <li>seules les cartes marocaines<br/>sont acceptées</li> </ul> </li> <li>6- Valider le paiement</li> </ul>                                                                                                    |
| Demail  MANDE DE PAIEMENT  Muit, certore de  Muit de paiement  Muit de paiement  Mu                                                                                                    |                                                                                                    | <ul> <li>5- Renseigner les informations<br/>du paiement<br/>précisions :         <ul> <li>le titulaire de la carte de<br/>paiement peut porter un nom<br/>différent du candidat</li> <li>seules les cartes marocaines<br/>sont acceptées</li> </ul> </li> <li>6- Valider le paiement</li> </ul>                                                                                                    |
| Demar<br>MANDE DE PAIEMENT<br>CARLE DE PAIEMENT<br>Carle Da paiement<br>Carle Da paiement<br>Carle Da paiement<br>Carle Da paiement<br>Com du porteur de la carle<br>Com du porteur de la carle<br>Com du porteur de la                                | A constant of the second of the second of th                                                                                                    | <ul> <li>5- Renseigner les informations<br/>du paiement<br/>précisions :</li> <li>- le titulaire de la carte de<br/>paiement peut porter un nom<br/>différent du candidat</li> <li>- seules les cartes marocaines<br/>sont acceptées</li> <li>6- Valider le paiement</li> </ul>                                                                                                    |
| Demos  Mande de palement  Mande de palement  Mande de palement  Mande de carte de palement  Mande de carte de pal                                                                                                    | A constant of the second of the second of th                                                                                                    | <ul> <li>5- Renseigner les informations<br/>du paiement<br/>précisions :</li> <li>I le titulaire de la carte de<br/>paiement peut porter un nom<br/>différent du candidat</li> <li>seules les cartes marocaines<br/>sont acceptées</li> <li>6- Valider le paiement</li> </ul>                                                                                                    |
| Demain  Mande de palement  Mande de palement  Mande de carte de palement  Mande de carte de palement  Mande de ca                                                                                                    | A constant of the second of the second of th                                                                                                    | <ul> <li>5- Renseigner les informations<br/>du paiement<br/>précisions :</li> <li>- le titulaire de la carte de<br/>paiement peut porter un nom<br/>différent du candidat</li> <li>- seules les cartes marocaines<br/>sont acceptées</li> <li>6- Valider le paiement</li> </ul>                                                                                                    |
| Demar<br>MANDE DE PAIEMENT<br>STAIL DE PAIEMENT<br>Autore de paiement<br>Autore de paiement<br>Autore de carte de paiement<br>Autore de carte<br>Autore de carte de paiement<br>Autore de carte de paiement<br>Autore de carte de paiement<br>Autore de carte de paiement<br>Autore de carte de paiement<br>Autore de carte<br>Autore de carter<br>Autore de carter<br>Autore de carter<br>Autore de carter<br>Autore d | Image: Image:                                                                                                    | <ul> <li>5- Renseigner les informations<br/>du paiement<br/>précisions :</li> <li>le titulaire de la carte de<br/>paiement peut porter un nom<br/>différent du candidat</li> <li>seules les cartes marocaines<br/>sont acceptées</li> <li>6- Valider le paiement</li> </ul>                                                                                                    |
| Demain  MANDE DE PAIEMENT  Muil, cetare d  Muil, cetare d  Muil, cetare d  Muil, cetare d  Muil, cetare d  Muil porteur de la carte  Muindro de carte de paiement  Muindro de carte de paiement  Muindro de carte de pa                                                                                                    | Image: Image:                                                                                                    | <ul> <li>5- Renseigner les informations<br/>du paiement<br/>précisions :</li> <li>- le titulaire de la carte de<br/>paiement peut porter un nom<br/>différent du candidat</li> <li>- seules les cartes marocaines<br/>sont acceptées</li> <li>6- Valider le paiement</li> </ul>                                                                                                    |
|                                                                                                    | Image: Image:                                                                                                    | <ul> <li>5- Renseigner les informations<br/>du paiement<br/>précisions :</li> <li>- le titulaire de la carte de<br/>paiement peut porter un nom<br/>différent du candidat</li> <li>- seules les cartes marocaines<br/>sont acceptées</li> <li>6- Valider le paiement</li> </ul>                                                                                                    |
| Demain  MANDE DE PAIEMENT  Mundo de paiement  Mundo de carte de paiement  Mundro de carte de paiement  Mundro de carte de paiement                                                                                                    | Image: Image:                                                                                                    | <ul> <li>5- Renseigner les informations du paiement précisions : <ul> <li>le titulaire de la carte de paiement peut porter un nom différent du candidat</li> <li>seules les cartes marocaines sont acceptées</li> </ul> </li> <li>6- Valider le paiement</li> <li>7- Imprimer et enregistrer IMPERATIVEMENT le reçu de paiement reçu à conserver et remettre une</li> </ul>                                                                                                    |
|                                                                                                    | Image: Image:                                                                                                    | <ul> <li>5- Renseigner les informations du paiement précisions : <ul> <li>le titulaire de la carte de paiement peut porter un nom différent du candidat</li> <li>seules les cartes marocaines sont acceptées</li> </ul> </li> <li>6- Valider le paiement</li> <li>7- Imprimer et enregistrer IMPERATIVEMENT le reçu de paiement reçu à conserver et remettre une copie à l'établissement (avec la</li> </ul>                                                                                                    |
|                                                                                                    | Image: Image:                                                                                                    | <ul> <li>5- Renseigner les informations du paiement<br/>précisions :</li> <li>le titulaire de la carte de paiement peut porter un nom différent du candidat</li> <li>seules les cartes marocaines sont acceptées</li> <li>6- Valider le paiement</li> <li>7- Imprimer et enregistrer IMPERATIVEMENT le reçu de paiement<br/>paiement<br/>reçu à conserver et remettre une copie à l'établissement (avec la confirmation d'inscription et les</li> </ul>                                                                                                    |
|                                                                                                    | Image: Image:                                                                                                    | <ul> <li>5- Renseigner les informations du paiement<br/>précisions :</li> <li>le titulaire de la carte de<br/>paiement peut porter un nom<br/>différent du candidat</li> <li>seules les cartes marocaines<br/>sont acceptées</li> <li>6- Valider le paiement</li> <li>7- Imprimer et enregistrer<br/>IMPERATIVEMENT le reçu de<br/>paiement<br/>reçu à conserver et remettre une<br/>copie à l'établissement (avec la<br/>confirmation d'inscription et les<br/>autres justificatifs).</li> </ul>                                                                                               |
|                                                                                                    | Image: Image:                                                                                                    | <ul> <li>5- Renseigner les informations du paiement<br/>précisions :</li> <li>le titulaire de la carte de<br/>paiement peut porter un nom<br/>différent du candidat</li> <li>seules les cartes marocaines<br/>sont acceptées</li> <li>6- Valider le paiement</li> <li>7- Imprimer et enregistrer<br/>IMPERATIVEMENT le reçu de<br/>paiement<br/>reçu à conserver et remettre une<br/>copie à l'établissement (avec la<br/>confirmation d'inscription et les<br/>autres justificatifs).</li> <li>TRES IMPORTANT :</li> </ul>                                                                     |
|                                                                                                    | Image: Image:                                                                                                    | <ul> <li>5- Renseigner les informations du paiement<br/>précisions :</li> <li>le titulaire de la carte de<br/>paiement peut porter un nom<br/>différent du candidat</li> <li>seules les cartes marocaines<br/>sont acceptées</li> <li>6- Valider le paiement</li> </ul> 7- Imprimer et enregistrer<br>IMPERATIVEMENT le reçu de<br>paiement<br>reçu à conserver et remettre une<br>copie à l'établissement (avec la<br>confirmation d'inscription et les<br>autres justificatifs).<br>TRES IMPORTANT :<br>Le reçu est généré dès la validation                                                  |
| Control of patients  Control of patients  Control                                                                                                    |                                                                                                    | <ul> <li>5- Renseigner les informations du paiement précisions : <ul> <li>le titulaire de la carte de paiement peut porter un nom différent du candidat</li> <li>seules les cartes marocaines sont acceptées</li> </ul> </li> <li>6- Valider le paiement</li> <li>7- Imprimer et enregistrer IMPERATIVEMENT le reçu de paiement preçu à conserver et remettre une copie à l'établissement (avec la confirmation d'inscription et les autres justificatifs). <ul> <li>TRES IMPORTANT :</li> <li>Le reçu est généré dès la validation paiement et neut pas être ádité apré</li> </ul> </li> </ul> |

Verified Materiant (Monton)

Centre Monétique Interbancaire

> En cas d'oubli, joindre au dossier l'avis de paiement envoyé par courriel par le Centre Monétaire Interbancaire (expéditeur : noreply@maroctelecommerce.com)